# COVID-19 Vaccine 1b: Identify patients with a cancer diagnosis

| Recipe Name:        | Identify patients with a cancer diagnosis                                                                                     |
|---------------------|----------------------------------------------------------------------------------------------------|
| Rationale:          | Patients with cancer have been identified as high risk for Covid-19. This recipe will help you in identifying those patients. |
| Target:             | Patients with a cancer diagnosis                                                                                              |
| Recipe Limitations: | The cancer diagnosis needs to be coded in the patient record and 'active'                                                     |
| CAT Starting Point: | <ol> <li>CAT Open - CAT4 view (all reports) loaded</li> <li>Population Extract Loaded and Extract Pane "Hidden"</li> </ol>    |

#### Filter Steps

No filter steps required

### **Report Steps**

- Click on the 'Disease' report tab and select the 'Cancer Conditions' report
- · Tick 'Select All' to output a list of patients diagnosed with Cancer

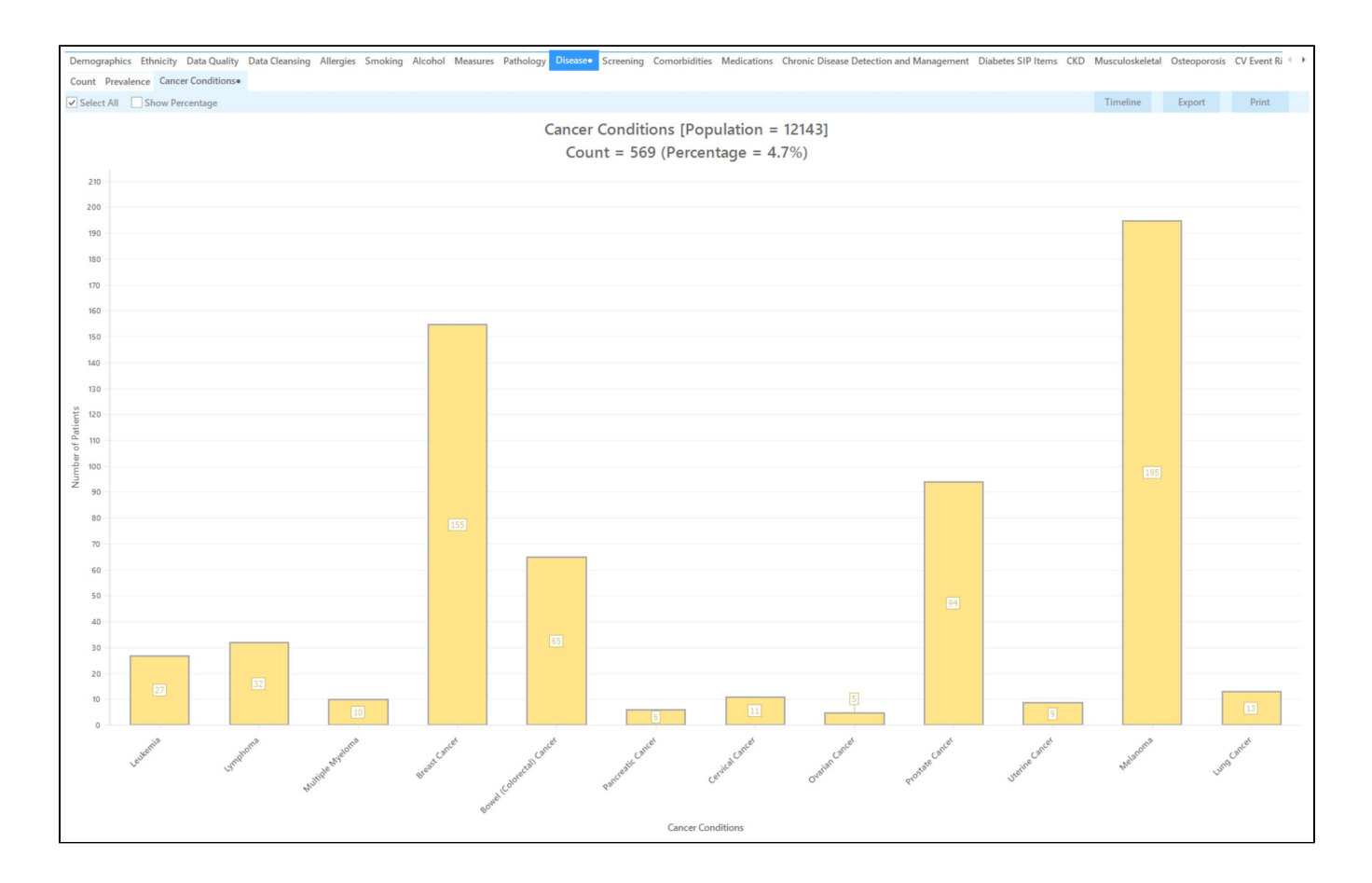

• (Optional) Alternatively, select the cancer condition(s) individually by clicking on the labels describing the cancer condition.

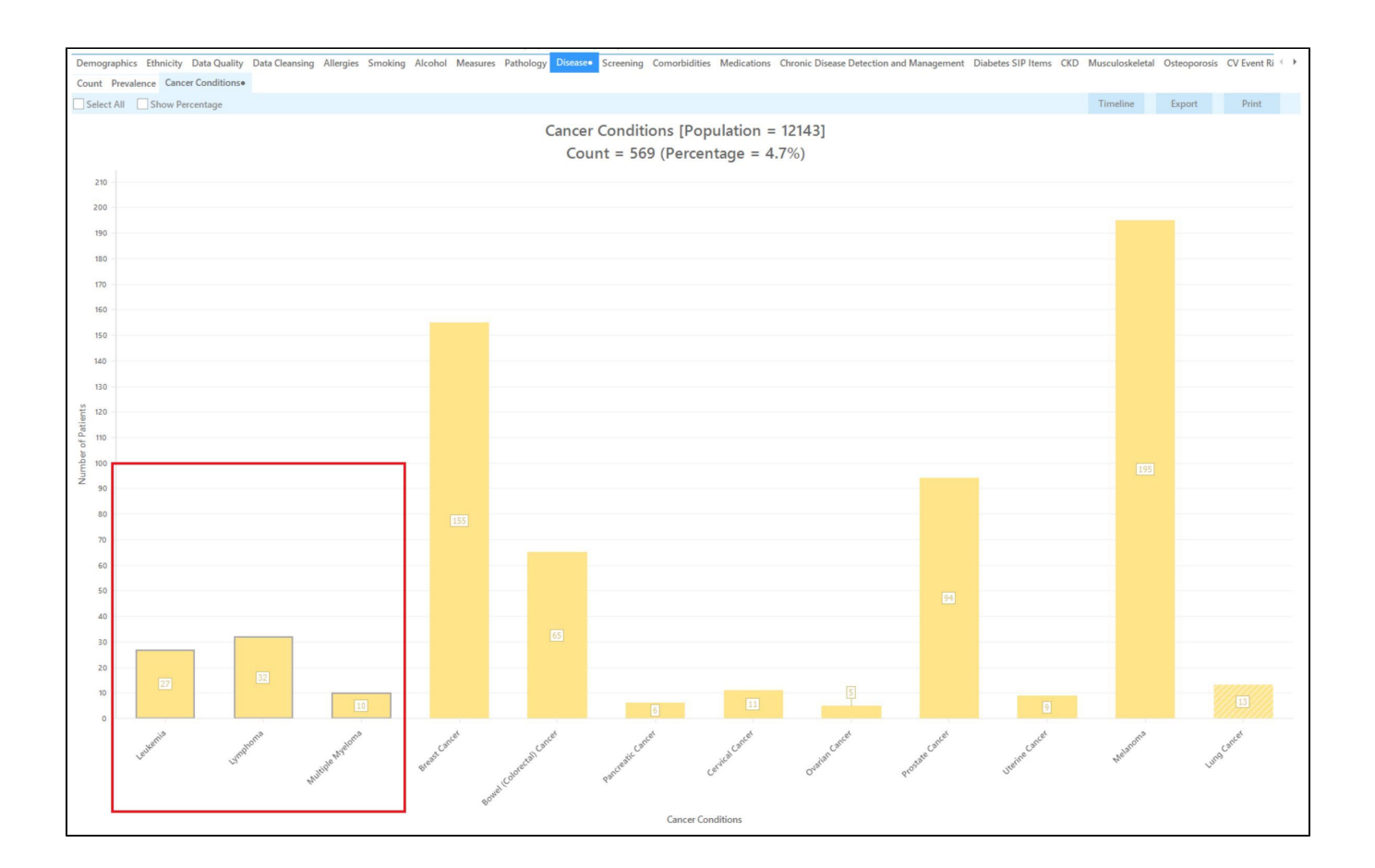

• Click 'Export' in the top right corner to see the list of patients selected

| 📢 Pati | ent Reide                | ntification                         |                                     |                                           |      |                    |                                               |             |          |                                |                      |                   |     | —                       |                            | × |
|--------|--------------------------|-------------------------------------|-------------------------------------|-------------------------------------------|------|--------------------|-----------------------------------------------|-------------|----------|--------------------------------|----------------------|-------------------|-----|-------------------------|----------------------------|---|
| И      | $\triangleleft$          | 1 of 5                              | Ы И                                 | × ÷                                       |      | <u>)</u> . D       | <b>b</b> • 100%                               | ✓ Find      |          |                                |                      |                   |     |                         |                            |   |
| 1      | <b>Reiden</b><br>Selecte | <b>itify Report</b><br>ed: Cancer C | <b>Patient Co</b><br>Conditions (Le | o <b>unt = 67]</b><br>eukemia; L <u>i</u> | ymph | ioma; Mult         | PDF File<br>HTML File<br>MHT File<br>RTF File |             |          |                                |                      |                   |     |                         |                            | * |
| 1      | D                        | Surname                             | First Name                          | Known As                                  | Sex  | D.O.B<br>(Age)     | DOCX File                                     | ty          | Postcode | Phone (H/W)                    | Phone (M)            | Medicare          | IHI | Can                     | cer<br>ditions             |   |
| 8      | 3939                     | Surname                             | Firstname_43<br>8                   | Firstname_43<br>8                         | F    | 01/01/1944<br>(77) | ✓ XLSX File                                   | burb Town   | 5137     | H:07 50505050<br>W:07 50509999 | 1234999999           | 12341234123<br>4  |     | Leuk                    | cemia                      |   |
| 6      | 5305                     | Surname                             | Firstname_46<br>0                   | Firstname_46<br>0                         | М    | 01/01/1963<br>(58) | CSV File                                      | burb Town   | 4307     | H:07 50505050<br>W:07 50509999 | 1234999999           | 12341234123<br>4  |     | Leuk                    | (emia                      |   |
| 3      | 3994                     | Surname                             | Firstname_56<br>8                   | Firstname_56<br>8                         | F    | 01/01/1958<br>(63) | Text File                                     | burb Town   | 4176     | H:07 50505050<br>W:07 50509999 | 1234999999           | 12341234123<br>4  |     | Lym                     | phoma                      |   |
| (      | 5823                     | Surname                             | Firstname_85<br>1                   | Firstname_85                              | М    | 01/01/1944<br>(77) | 12 Jogger St                                  | Suburb Town | 4628     | H:07 50505050<br>W:07 50509999 | 1234999999           | 12341234123<br>4  |     | Leuk                    | cemia                      |   |
| 4      | 4252                     | Surname                             | Firstname_10<br>19                  | Firstname_10<br>19                        | F    | 01/01/1945<br>(76) | 12 John St                                    | Suburb Town | 2854     | H:07 50505050<br>W:07 50509999 | 1234999999           | 12341234123<br>4  |     | Leuk                    | cemia                      |   |
|        | 10591                    | Surname                             | Firstname_10<br>46                  | Firstname_10<br>46                        | М    | 01/01/2003<br>(18) | 12 Jogger St                                  | Suburb Town | 4968     | H:07 50505050<br>W:07 50509999 | 1234999999           | 12341234123<br>4  |     | Leuk                    | cemia                      | Ŧ |
| Refi   | ine                      | Add/V<br>Patient                    | 2+<br>Withdraw<br>t Consent         |                                           |      |                    |                                               |             |          |                                | Go <sup>5</sup><br>P | Share SM3<br>Reca |     | 20<br>icemail<br>Recall | topbar<br>Topbar<br>Prompt | • |

• Optional, to add the assigned providers to your patient list open the 'Visits' tab and select the 'Assigned Providers' report tab and tick 'Select All'

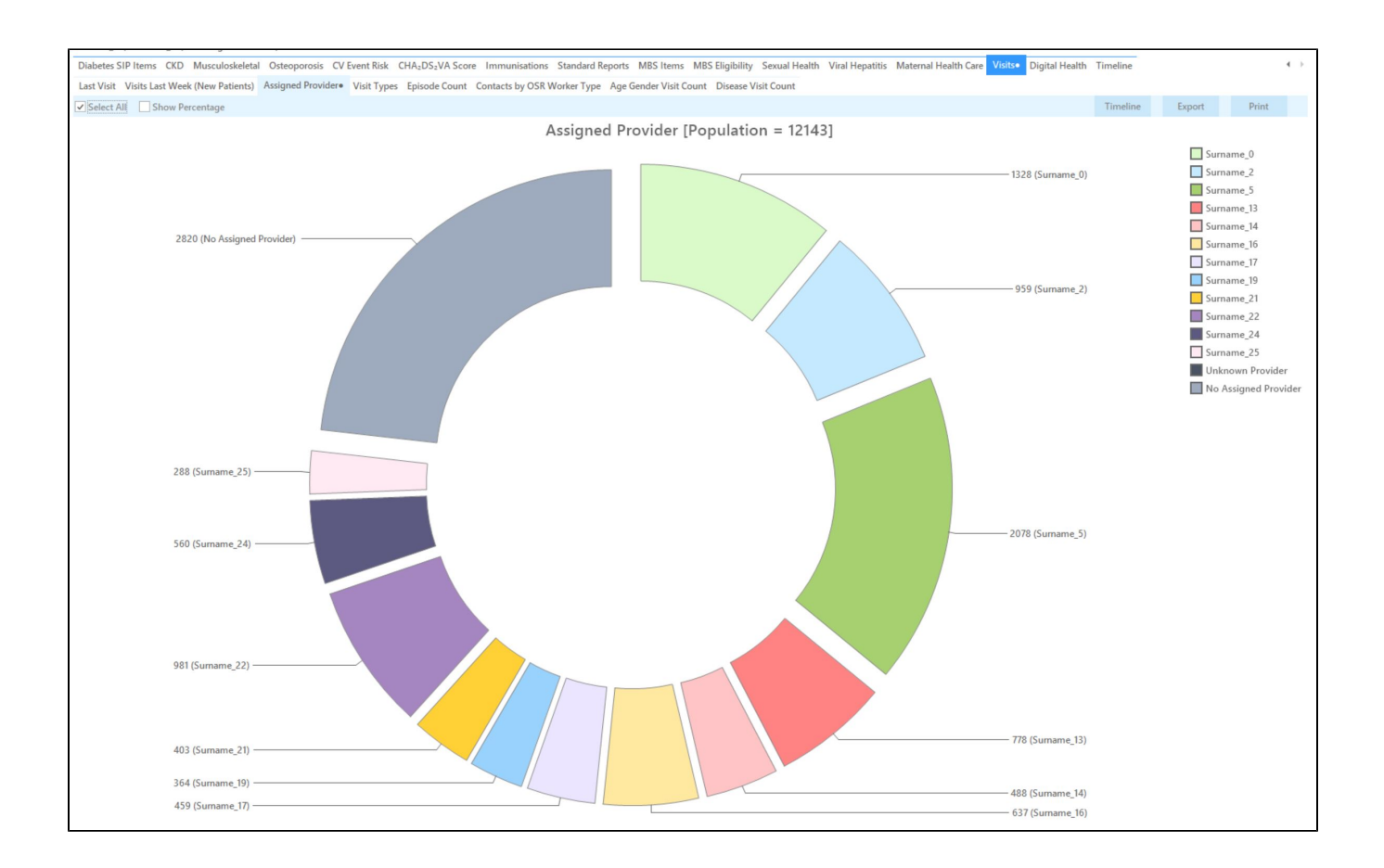

· Click 'Report' to add the assigned providers to your list of patients

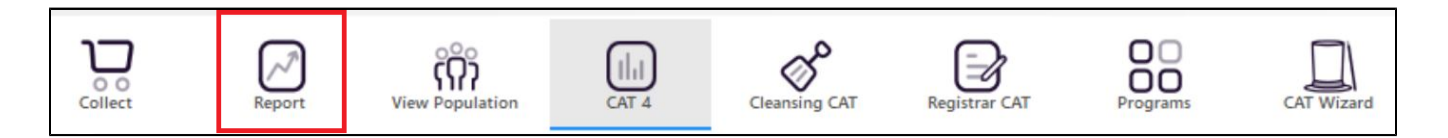

For more information on Cross Tabulation - Next Level Reporting visit our website on https://help.pencs.com.au/display/CR/Cross+Tabulation+-+Next+Level+Reporting

#### Using Recall CAT in Recipes

## Optional: Use Recall CAT SMS and voice messages for patient recall

#### Full details are here: Recall CAT

After you have applied one or more filters and/or cross tabulations and have selected the group of patients of interest, you will see the choices for SMS Recall and other options at the bottom of the patient re-identification report. This can be applied to all of our CAT Recipes or any custom search you want to perform.

CAT Starting Point:

The Patient Reidentification window displays your list of filtered patients

| D        | Surname                         | First Name Known As         | Sex D                  | ).O.B (Age)      | Address      | City        | Postcode | Phone<br>(H/W)                       | Phone (M)  | Medicare         | IHI                     | HbA1c %<br>mmol/mol  |
|----------|---------------------------------|-----------------------------|------------------------|------------------|--------------|-------------|----------|--------------------------------------|------------|------------------|-------------------------|----------------------|
| 906      | Surname                         | Firstname_259 Firstname_259 | M 0 <sup>-</sup><br>(5 | 1/06/1969<br>i1) | 12 Jogger St | Suburb Town | 5242     | H:07<br>50505050<br>W:07<br>50509999 | 1234999999 | 12341234123<br>4 | L                       | ast on<br>1/05/2019  |
| 1275     | Surname                         | Firstname_299 Firstname_299 | F 0'<br>(5             | 1/06/1961<br>9)  | 12 John St   | Suburb Town | 4117     | H:07<br>50505050<br>W:07<br>50509999 | 1234999999 | 12341234123<br>4 | L                       | ast on<br>8/05/2019  |
| 232      | Surname                         | Firstname_400 Firstname_400 | F 0 <sup>.</sup><br>(9 | 1/06/1928<br> 2) | 12 John St   | Suburb Town | 5621     | H:07<br>50505050<br>W:07<br>50509999 | 1234999999 | 12341234123<br>4 | L<br>C                  | ast on<br>16/07/2017 |
| 578      | Surname                         | Firstname_444 Firstname_444 | F 0 <sup>.</sup><br>(7 | 1/06/1946<br>'4) | 12 John St   | Suburb Town | 5667     | H:07<br>50505050<br>W:07<br>50509999 | 1234999999 | 12341234123<br>4 | L<br>1                  | ast on<br>3/12/2018  |
| )999     | Surname                         | Firstname_491 Firstname_491 | F 01                   | 1/06/1965        | 12 John St   | Suburb Town | 2817     | H:07                                 | 1234999999 | 12341234123      | ١                       | lot recorded         |
| ection F | Add/Withdraw<br>Patient Consent |                             |                        |                  |              |             |          |                                      |            | Go Share<br>Plus | SMS Voice<br>Recall Rec | D topt               |
| omisin   | ng Steps                        |                             |                        |                  |              |             |          |                                      |            |                  |                         |                      |

If you click on "SMS Recall", the "SMS Recall" window will be displayed with the name of your clinic. Enter a message that relates to the purpose of the notification. There are a number of options under the inclusion criteria:

- Patients who have opted out of receiving SMS from your clinic are removed by default
  Linking your online booking system to the SMS recall
  Include the opt-out message in the SMS for patient to "STOP" receiving SMS notifications sent through CAT4

Clicking on "Send" will send the message to all patients with a valid mobile phone number in their record. A confirmation message will prompt you with the number of messages to be sent and the required credits. Click yes to send the SMS recall.

| - Inner Part (all off Family                                            |                                                                        |          | x     |  |  |  |  |  |  |  |
|-------------------------------------------------------------------------|------------------------------------------------------------------------|----------|-------|--|--|--|--|--|--|--|
| SMS Recall                                                              |                                                                        |          |       |  |  |  |  |  |  |  |
| SMS Text:                                                               |                                                                        |          |       |  |  |  |  |  |  |  |
| From Pen CS Pty ltd: test message                                       |                                                                        |          |       |  |  |  |  |  |  |  |
| Click here to book appointment <u>http://www.pencs.com.a</u>            | Click here to book appointment <u>http://www.pencs.com.au/support/</u> |          |       |  |  |  |  |  |  |  |
| To opt-out reply STOP                                                   |                                                                        |          |       |  |  |  |  |  |  |  |
| Characters Remaining: 39                                                |                                                                        |          |       |  |  |  |  |  |  |  |
| Inclusion Criteria:                                                     |                                                                        |          |       |  |  |  |  |  |  |  |
| Filtering By: None<br>Selected: Disease (Diabetes Type II)              |                                                                        |          |       |  |  |  |  |  |  |  |
| Send                                                                    |                                                                        | Can      | cel   |  |  |  |  |  |  |  |
| Remove patients who have opted out<br>to receive SMS from your clinical | iredits F                                                              | Require  | ed: 1 |  |  |  |  |  |  |  |
| Include Online Appointment Book Link Credit                             | ts Avai                                                                | lable: 2 | 547   |  |  |  |  |  |  |  |
| Include opt-out message at the end of Aut<br>the SMS message            | о Тор-                                                                 | Up Ena   | abled |  |  |  |  |  |  |  |

After sending a SMS or Voice Message you will see a message like this one (for SMS)

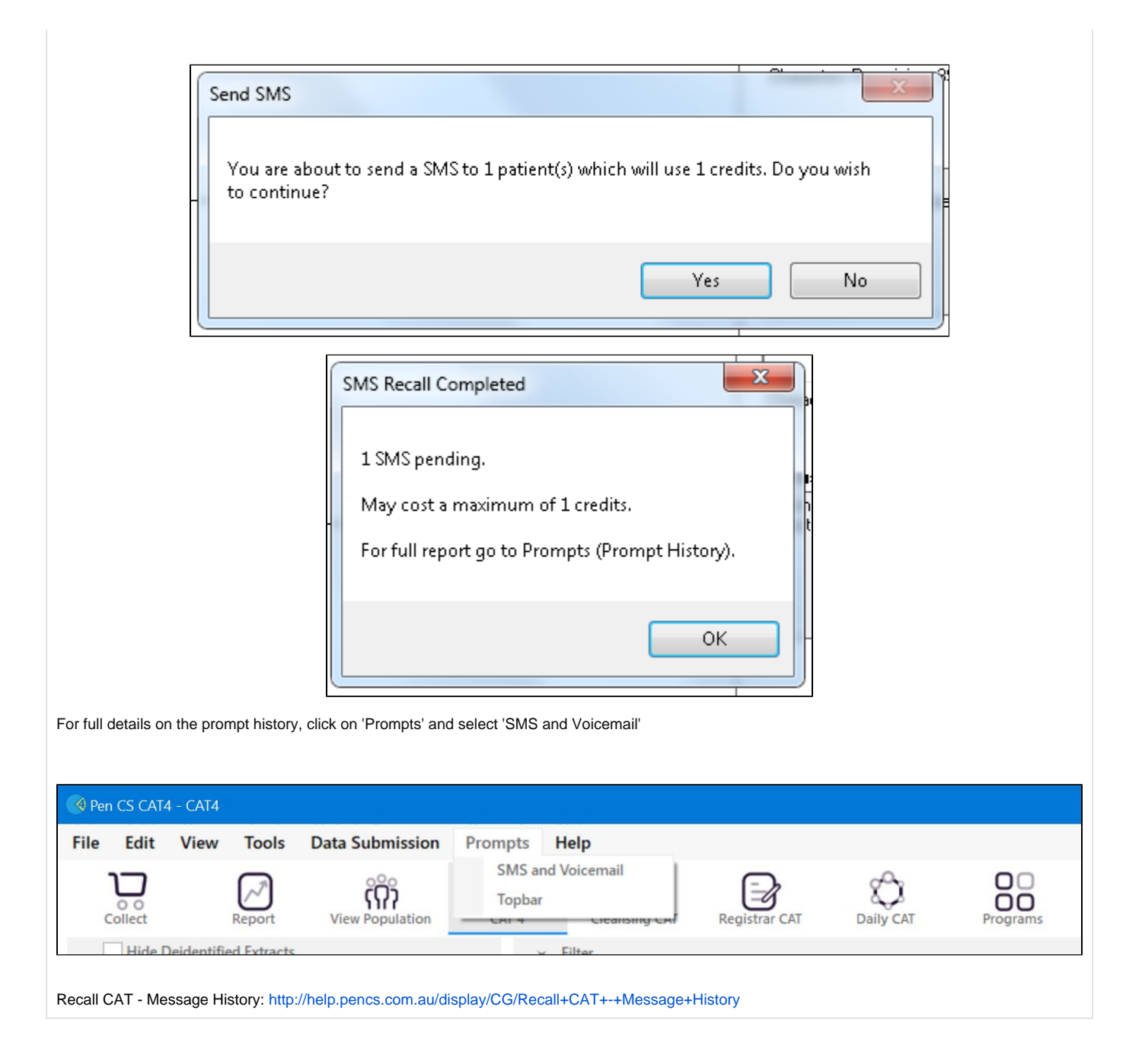